# もくじ

| もくじ<br>はじめに …                   |                                                                   | ····1<br>····2 |
|---------------------------------|-------------------------------------------------------------------|----------------|
| <mark>1 DVDの映</mark><br>① DVDを勧 | 画や映像を観る(InterVideo WinDVD™ 5 for TOSHIBA)<br><sup>現る</sup> ······ | •••5           |
| 2 音楽を聴く                         | <b>く</b>                                                          | ••••8          |
| ① 音楽CD                          | を聴く                                                               | ••••8          |
| ② 音楽ファ                          | イルを作る/聴く                                                          | ••••10         |
| <b>3 オリジナ</b> ノ                 | レ音楽CDを作る(RecordNow! for TOSHIBA)                                  | •• <b>13</b>   |
| ①オリジナ                           | ル音楽CDを作る                                                          | ••••13         |
| 4 音楽の環境                         | <mark>竟を整える</mark>                                                | •• <b>17</b>   |
| ① ドライフ                          | の動作音を小さくする(CD/DVD静音ユーティリティ)                                       | ••••17         |
| 5 データを(                         | CD/DVDに保存する                                                       | •• <b>19</b>   |
| ① Record                        | Now!を使う                                                           | ••••19         |
| ② DLAを使                         | きう                                                                | ••••22         |
| 6 Q&A集 ·<br>付録                  |                                                                   | 26             |

| 1 | ご使用にあたってのお願い |  |
|---|--------------|--|
|---|--------------|--|

# はじめに

本製品を安全に正しく使うために重要な事項が、同梱の冊子『安全にお使いいただくために』に記載され ています。必ずお読みになり、正しくお使いください。お読みになった後は、いつでも見られるようにお 手元に大切に保管してください。本書は次の決まりに従って書かれています。

| ⚠警告          | "取扱いを誤った場合、使用者が死亡または重傷(*1)を負うこ<br>とが想定されること"を示します。                                                                                         |
|--------------|----------------------------------------------------------------------------------------------------|
| ⚠注意          | "取扱いを誤った場合、使用者が傷害 (*2)を負うことが想定<br>されるか、または物的損害(*3)の発生が想定されること"を示<br>します。                                                                   |
| お願い          | データの消失や、故障、性能低下を起こさないために守ってほし<br>い内容、仕様や機能に関して知っておいてほしい内容を示します。                                                                            |
| <b>₹</b>     | 知っていると便利な内容を示します。                                                                                                    |
| ↓ ↓ ⑦ 役立つ操作集 | 知っていると役に立つ操作を示します。                                                                                                    |
| 参照           | このマニュアルや他のマニュアルへの参照先を示します。<br>このマニュアルへの参照の場合…「」<br>他のマニュアルへの参照の場合…『』<br>オンラインマニュアル、できるdynabookへの参照の場合…《》<br>オンラインマニュアルには、さまざまな情報が記載されています。 |

\* 1 重傷とは、失明やけが、やけど(高温・低温)、感電、骨折、中毒などで、後遺症が残るもの および治療に入院・長期の通院を要するものをさします。

\*2 傷害とは、治療に入院や長期の通院を要さないけが・やけど・感電などをさします。

\*3 物的損害とは、家屋・家財および家畜・ペット等にかかわる拡大損害をさします。

# 用語について

記号の意味

本書では次のように定義します。

| Windows XP ·· | Microsoft® Windows® XP Home Edition operating system 日本語版を示します。     |
|---------------|---------------------------------------------------------------------|
| オンラインマニュ      | <b>ュアル</b> パソコン上で見ることのできる、電子マニュアルを示しま<br>す。デスクトップトの「オンラインマニュアル」アイコン |
| ドライブ          | をダブルクリックして起動します。                                                    |
|               | 参照 ドライブについて                                                         |
|               | 活用ガイド  草 バソコンの基本操作を見えよう]                                            |
| AX/7シリーズ      | dynabook AX/7シリーズを示します。                                             |
| TW/フシリーズ      | dynabook TW/フシリーズを示します。                                             |

## 記載について

- ●記載内容には、一部のモデルにのみ該当する項目があります。その場合は、「用語に ついて」のモデル分けに準じて、「\*\*\*\*モデルの場合」と注記します。
- ●アプリケーションについては、本製品にプレインストールまたは内蔵ハードディス クや同梱のCD/DVDからインストールしたバージョンを使用することを前提に説 明しています。
- 本書に記載している画面やイラストは一部省略したり、実際の表示とは異なる場合 があります。

## Trademarks

- Microsoft、Windows、Windows Media、Outlookは、米国Microsoft Corporationの米国およびその他の国における登録商標または商標です。
- InterVideo、WinDVDはInterVideo,Inc.の登録商標または商標です。
- Sonic RecordNow!はSonic Solutionsの登録商標です。

取扱説明書に掲載の商品の名称は、それぞれ各社が商標および登録商標として使用して いる場合があります。

# バックアップについて

ハードディスクや外部記憶メディアに保存しているデータは、万一故障が起きた場合や、 変化/消失した場合に備えて、定期的にバックアップをとって保存してください。 ハードディスクや外部記憶メディアに保存した内容の損害については、当社は一切その 責任を負いません。

バックアップについて、詳しくは『セットアップガイド 4章 大切なデータを失わない ために』を参照してください。

## 著作権について

●音楽、映像、コンピュータ・プログラム、データベースなどは著作権法により、その著作者および著作権者の権利が保護されています。こうした著作物を複製することは、個人的にまたは家庭内で使用する目的でのみ行うことができます。上記の目的を超えて、権利者の了解なくこれを複製(データ形式の変換を含む)、改変、複製物の譲渡、ネットワーク上での配信などを行うと、「著作権侵害」「著作者人格権侵害」として損害賠償の請求や刑事処罰を受けることがあります。本製品を使用して複製などをする場合には、著作権法を遵守のうえ、適切な使用を心がけてください。

## リリース情報について

「リリース情報」には、本製品を使用するうえでの注意事項などが記述されています。 必ずお読みください。次の操作を行うと表示されます。

 ① [スタート] → [すべてのプログラム] → [はじめに] → [リリース情報] をク リックする

## ワイド画面における画面の引き伸ばしについて

- 1.本製品は、各種の画面モード切り換え機能を備えています。テレビ 番組等ソフトの映像比率と異なるモードを選択されますと、オリジ ナルの映像とは見え方に差が出ます。この点にご注意の上、画面 モードをお選びください。
- 2.本製品を営利目的、または公衆に視聴させることを目的として、喫 茶店、ホテル等において、画面モード切り換え機能等を利用して、 画面の引き伸ばし等を行いますと、著作権法上で保護されている著 作者の権利を侵害するおそれがありますので、ご注意願います。

# お願い

- ●本製品の内蔵ハードディスクにインストールされている、または同梱のCD/DVD からインストールしたシステム(OS)、アプリケーション以外をインストールした 場合の動作保証はできません。
- 内蔵ハードディスクにインストールされている、または同梱のCD/DVDからイン ストールしたシステム(OS)、アプリケーションは、本製品でのみ利用できます。
- ●購入時に定められた条件以外で、製品およびソフトウェアの複製もしくはコピーを することは禁じられています。取り扱いには注意してください。
- ●本書に記載している各お問い合わせ先は、2005年11月現在の情報です。各社の事 情で受付時間などが変更になることがあります。

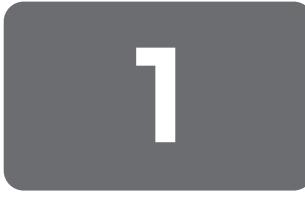

# DVDの映画や映像を観る

**用語について** 本節では、「DVD」と記載して いる場合、特に書き分けのある 場合を除き、「DVD-Video」を 示します。

# ① DVDを観る

1

ここでは、「InterVideo WinDVD」でDVD-Videoの映像を観る方法を説明します。 「InterVideo WinDVD」を使う前に、「付録 1-1 Windows上でのDVD-Videoの再生 にあたって」をよくお読みください。

DVDの映画や映像を観るには、「InterVideo WinDVD」を使います。本製品では、

#### Windowsが起動している状態で、ドライブにDVDをセットする

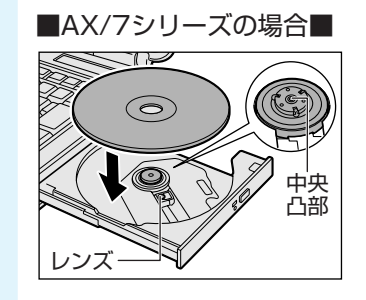

DVD-Videoの再生ができます。

# ■TW/7シリーズの場合■

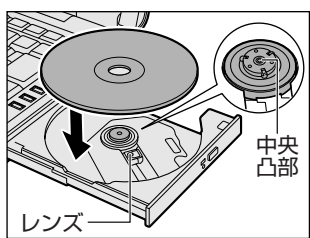

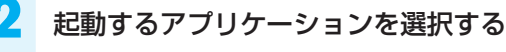

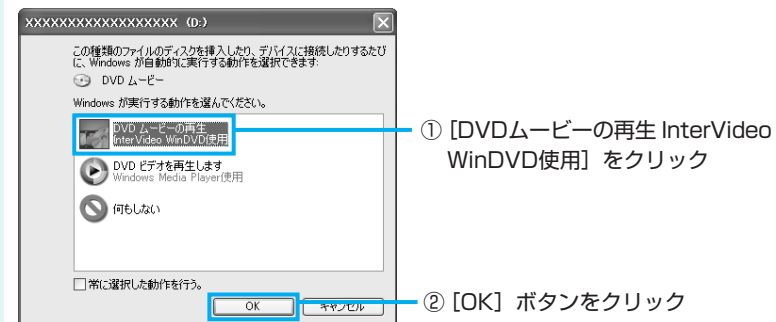

[InterVideo WinDVD」が起 動しなかった場合は、[スター ト] → [すべてのプログラム] → [InterVideo WinDVD] → [InterVideo WinDVD] をク リックしてください。

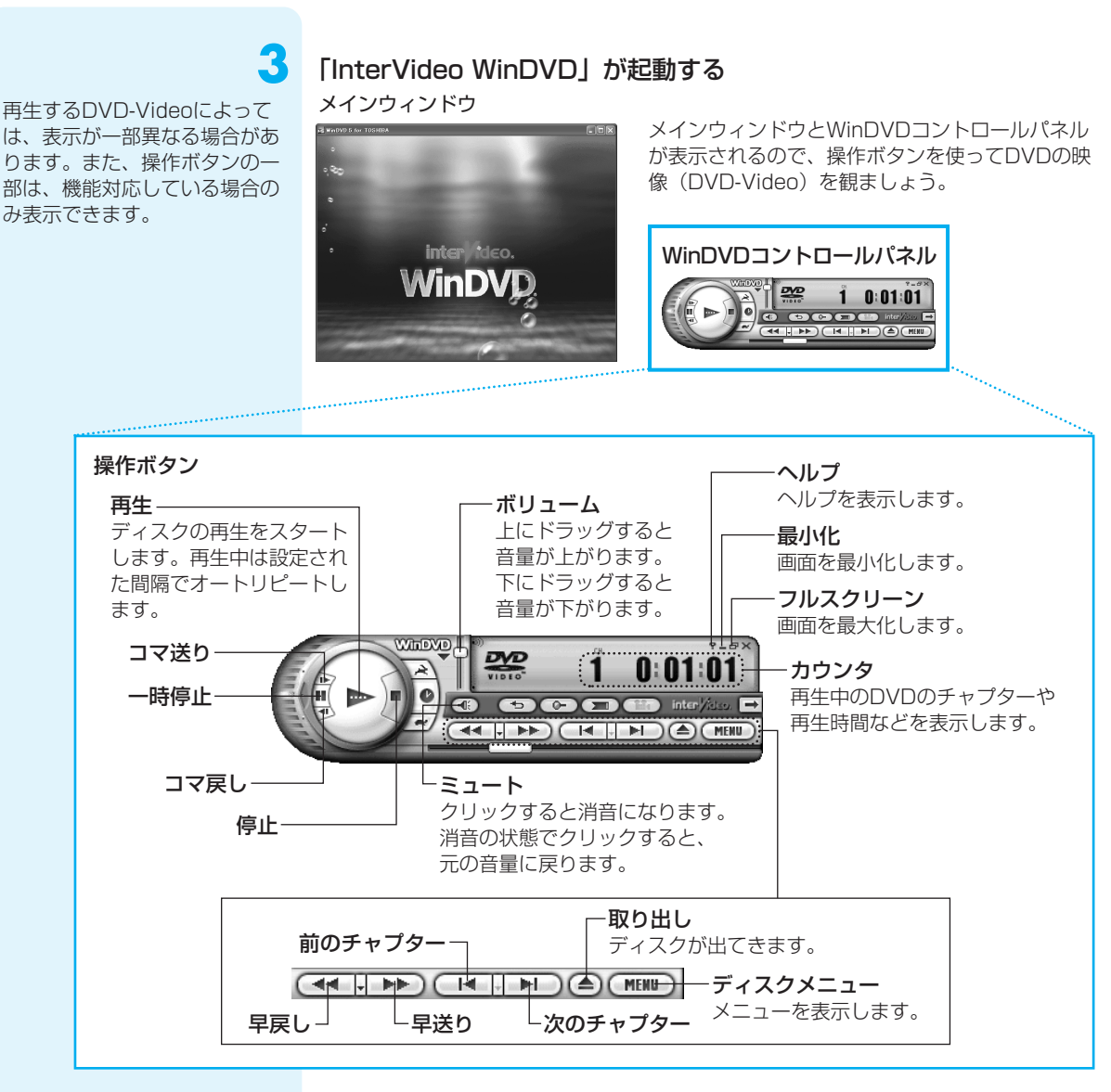

#### WinDVDについて

 本製品で再生できるのは、DVD-Videoです。Video CDとは異なります。DVDが 入っていたパッケージやDVDの盤面に「DVD-Video」と記載されていることを確 認してください。

(二) 役立つ操作集

#### パソコンをDVDプレーヤ代わりに使う

パソコンの「InterVideo WinDVD」で再生している映像を、ご家庭のテレビまたは外部 ディスプレイにも表示することができます。 パソコン本体にテレビまたは外部ディスプレイを接続し、映像を表示するための設定を行う 必要があります。詳しくは、『活用ガイド 3章 周辺機器を使って機能を広げよう』を確認し てください。

# 「InterVideo WinDVD」の問い合わせ先

#### 東芝(東芝PCダイヤル)

全国共通電話番号:0120-97-1048(通話料・サポート料無料) 受付時間: 9:00~19:00(年中無休)

システムメンテナンスのため、サポートを休止させていただく場合があります。 海外からの電話、携帯電話、PHSまたは直収回線など回線契約によってはつながらない場合がございます。その場合はTel 043-298-8780(通話料お客様負担)にお問い合わせください。

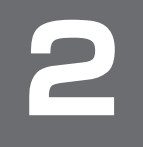

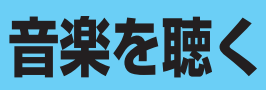

本製品で音楽CDを聴くためには、「Windows Media Player」を使います。 「Windows Media Player」の基本的な使いかたを説明します。

# ① 音楽CDを聴く

ここでは、音楽CDを聴く方法を説明します。ドライブに音楽CDをセットするだけで、 「Windows Media Player」を起動することができます。

ドライブに音楽CDをセットする

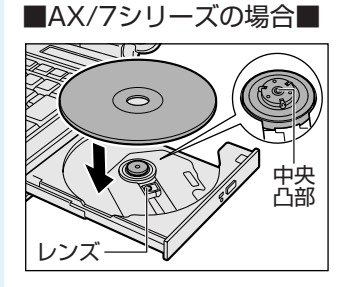

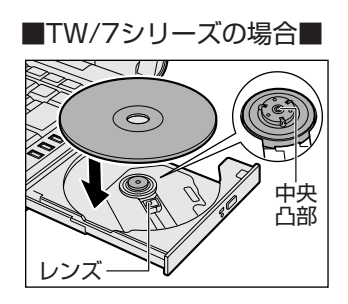

2

#### 操作の目的を選択する

[オーディオCDを再生します Windows Media Player使用] が表示されていない場合は、▲ または ✔ をクリックして表示してください。

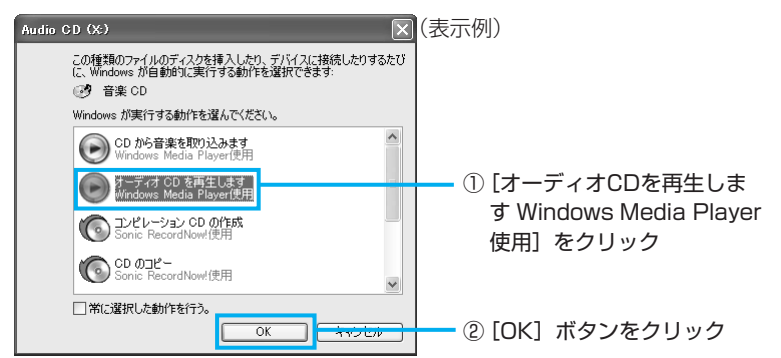

[Audio CD] 画面が起動しな かったときは、[スタート] → [すべてのプログラム] → [Windows Media Player] を クリックしてください。

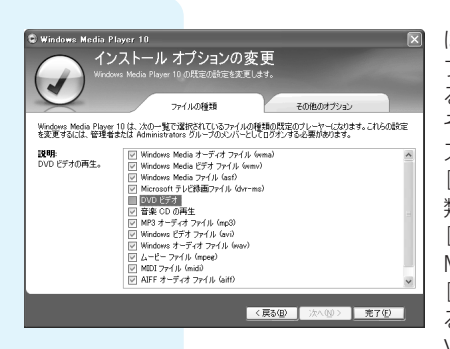

はじめて起動したときは、オプションを設定する画面とライ ブラリにハードディスクドライブ内の音楽ファイルを追加す る画面が表示されます。[Windows Media Playerへようこ そ] 画面では、指示に従ってプライバシーオプションとイン ストールオプションを設定してください。 [インストールオプションの変更] 画面では、[ファイルの種 類] タブで [DVDビデオ] のチェックをはずしてください。 [DVDビデオ] をチェックして設定すると、[Windows Media Player] でDVD-Videoが再生されます。 [Windows Media Player] を使用してDVD-Videoを再生す ると、表示が乱れたり、再生できない場合があるため、DVD-Video再生には、[InterVideo WinDVD] を使用してください。

自動的に音楽CDの1曲目から再生されます。 画面に用意されている各ボタンで操作してください。

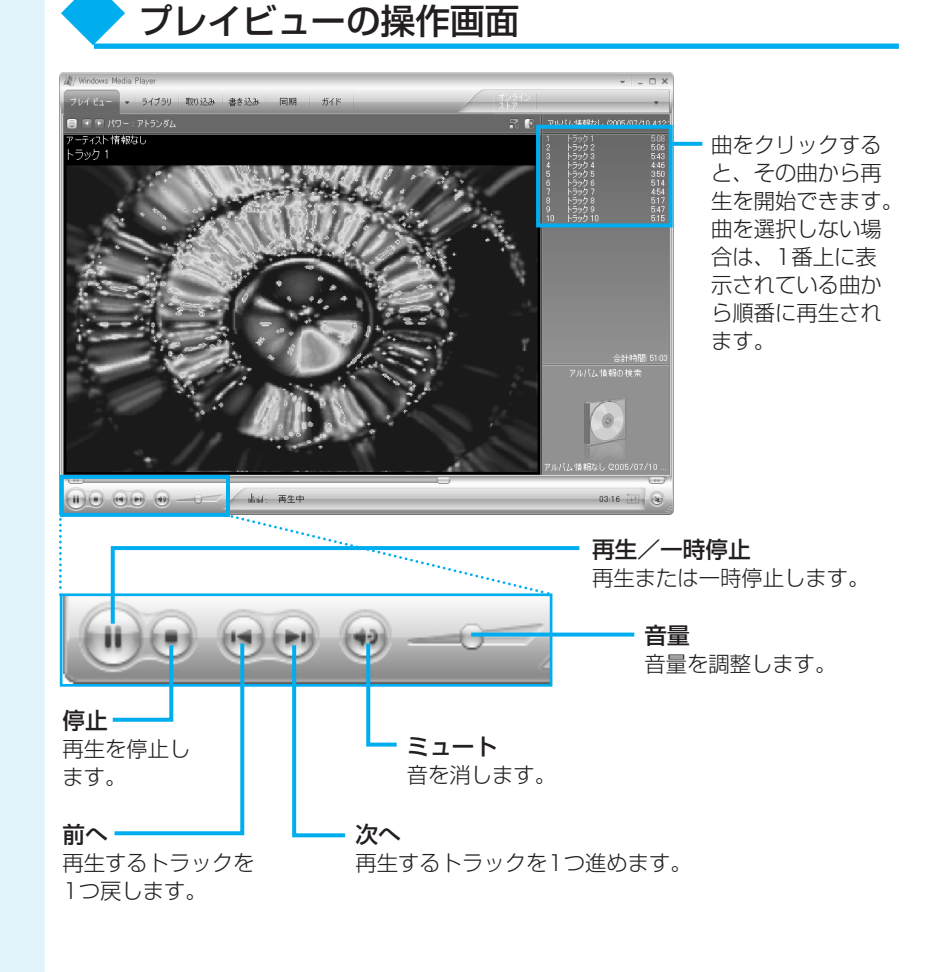

# ② 音楽ファイルを作る/聴く

ここでは、音楽CDの曲をパソコンに録音して、音楽ファイルを作る方法を説明します。 あらかじめ、ドライブに音楽CDをセットしておいてください。

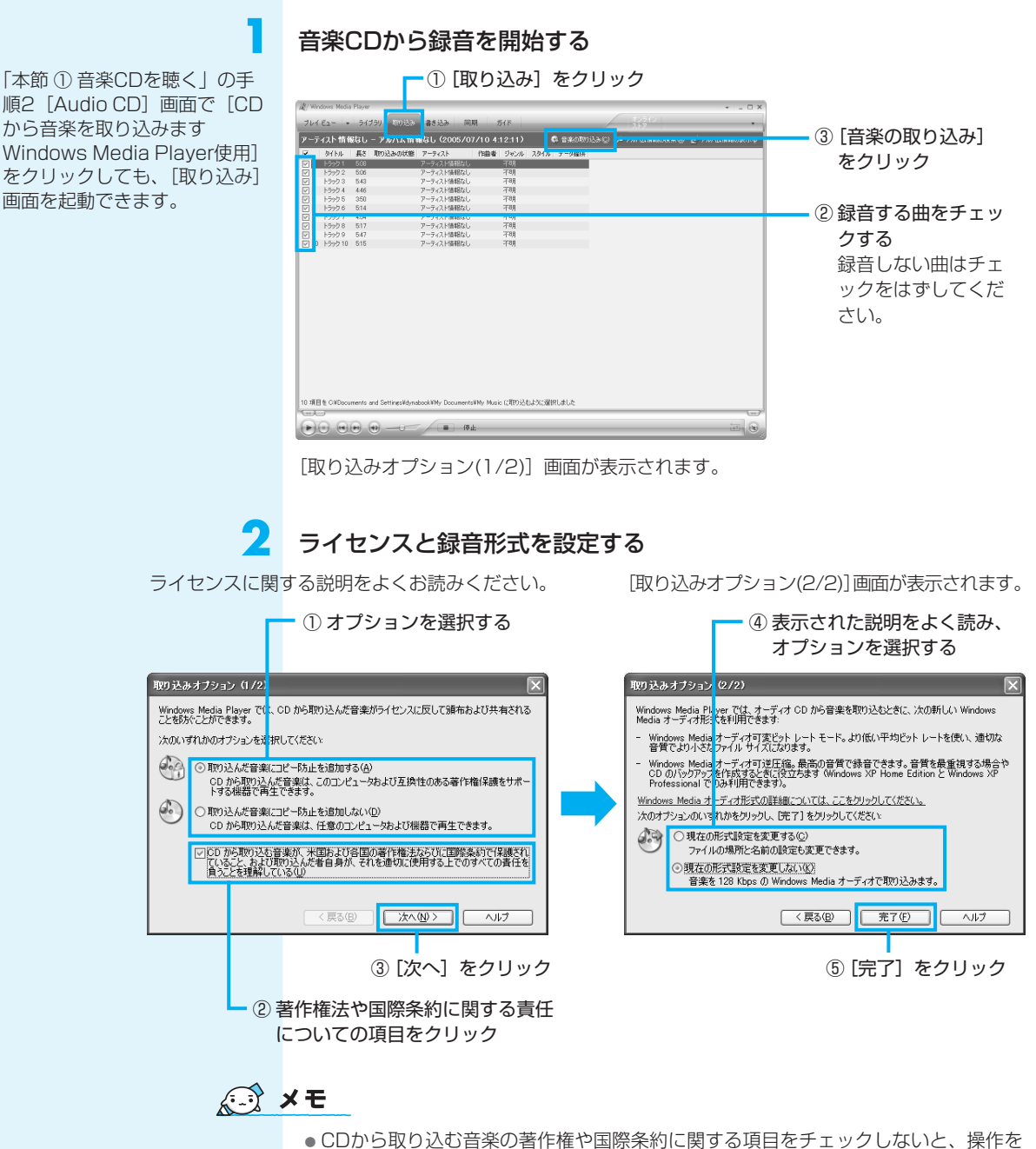

続行できません。

音楽CDの曲がパソコンに録音され、音楽ファイルの作成が始まります。

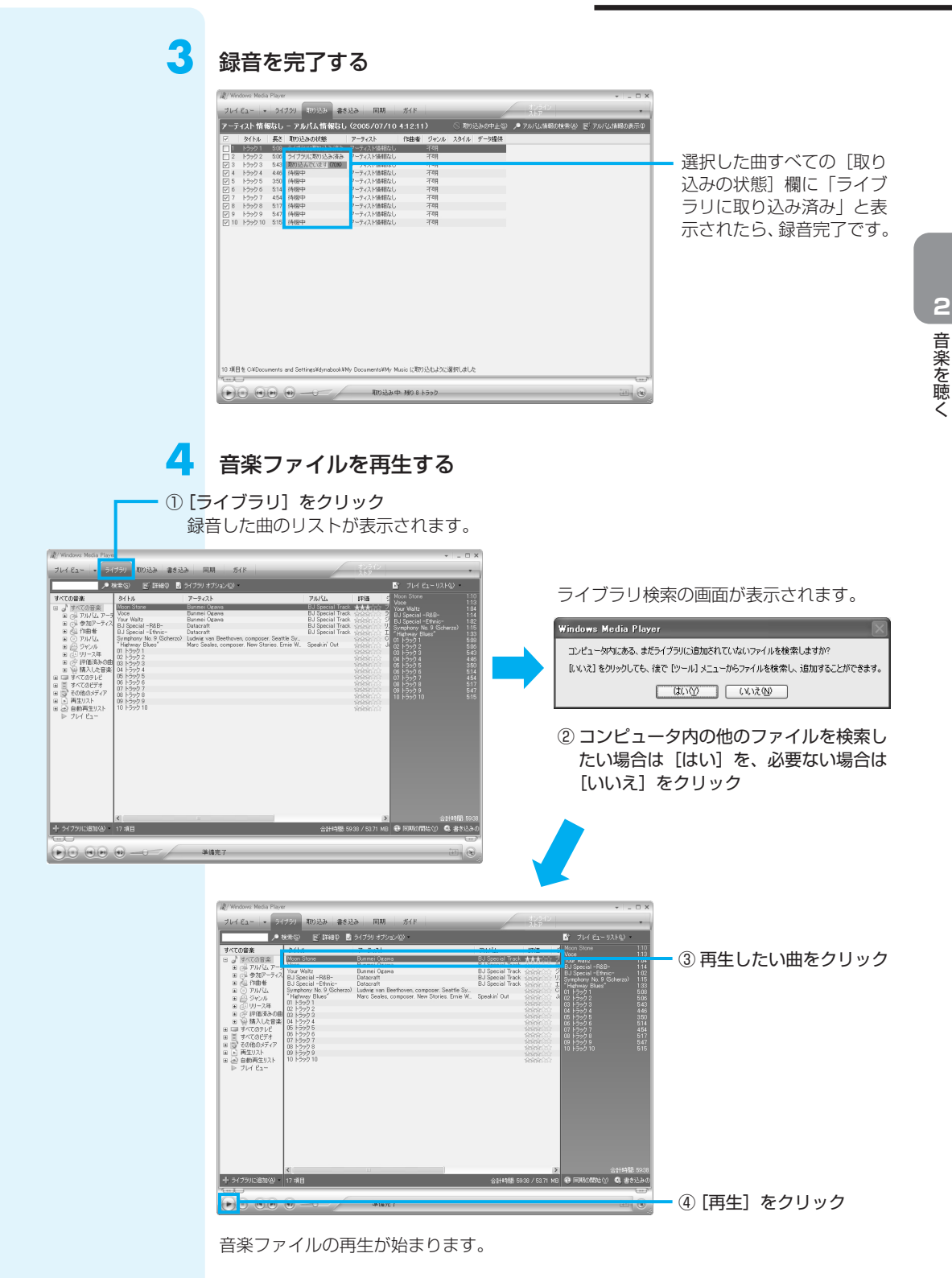

11

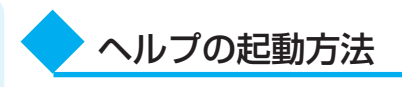

「Windows Media Player」についての詳細は、ヘルプを確認してください。起動方法は、次のとおりです。

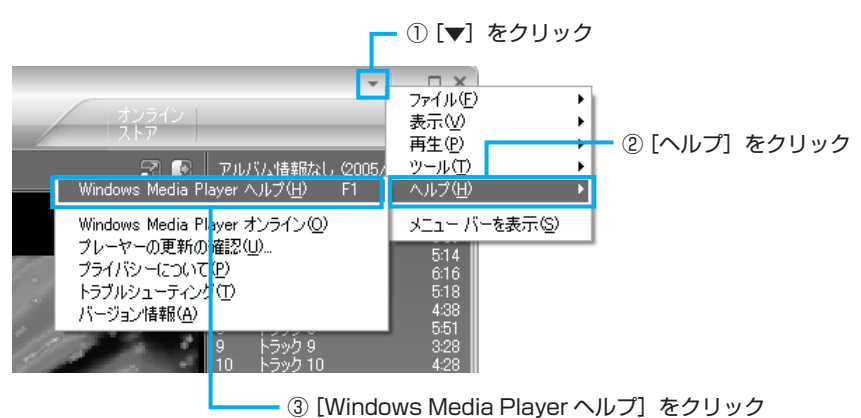

# 「Windows Media Player」の問い合わせ先

#### 東芝(東芝PCダイヤル)

全国共通電話番号:0120-97-1048(通話料・サポート料無料) 受付時間: 9:00~19:00(年中無休)

システムメンテナンスのため、サポートを休止させていただく場合があります。 海外からの電話、携帯電話、PHSまたは直収回線など回線契約によってはつながらな い場合がございます。その場合はTel 043-298-8780(通話料お客様負担)にお問 い合わせください。

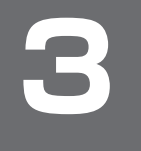

# オリジナル音楽CDを作る

音楽CDを作る前に、「付録 1-3 「RecordNow!」を使うために」 をよくお読みください。 オリジナルの音楽CDを作るには、「RecordNow!」を使います。パソコンに音楽CDから曲を取り込んで、好きな曲を1つのCDにまとめることができます。

オリジナル音楽CDを作るには、CD-RW、CD-Rを使います。 作成したCD-RWは、再生機器によっては、再生できないことがあります。

# オリジナル音楽CDを作る

ここでは、既成の音楽CDから、曲をいったんパソコンに取り込み、その後CD-Rに書き込んで音楽CDを作る方法を説明します。

#### 起動する

「RecordNow!」を起動すると、 音楽CDの情報を管理するため の「Windows Media Player」 の設定に関する画面が表示され ます。[はい]をクリックして 設定を表示し、「Windows Media Player」を正しく設定 することをおすすめします。 その場合、バージョン10の設 定方法を参照してください。

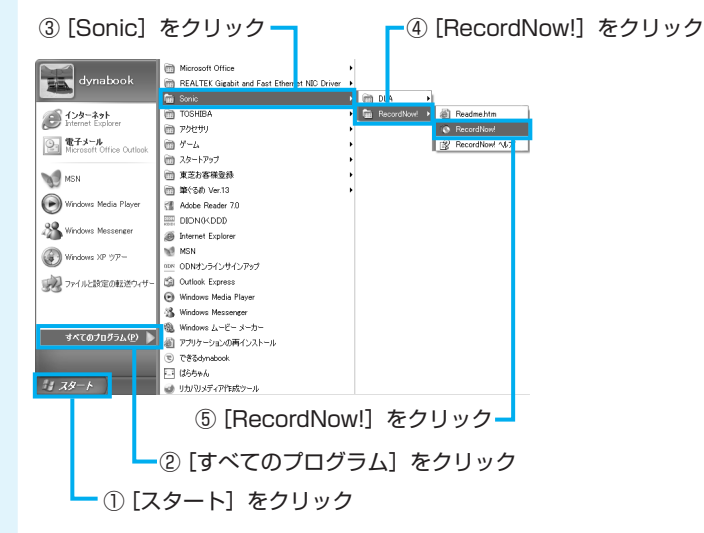

ドライブに音楽CDをセットする

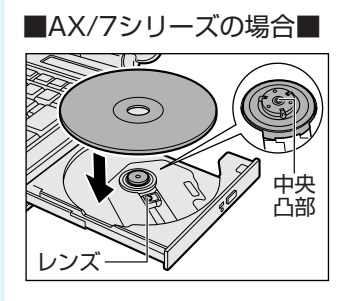

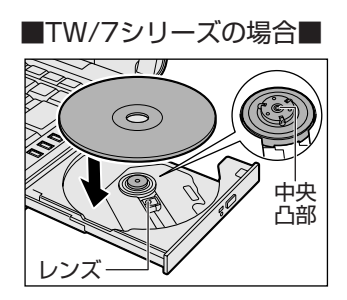

音楽CDをセットした後に、[Audio CD] 画面が表示された場合は、[キャンセル] ボ タンをクリックしてください。

# [オーディオ] タブをクリックする

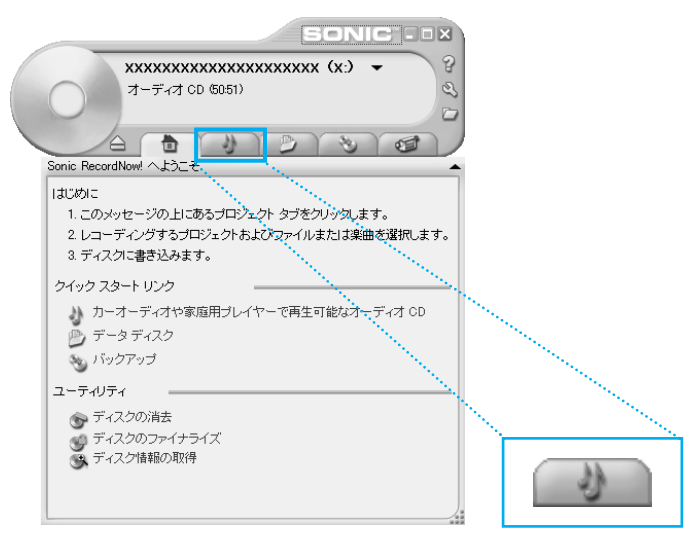

4. [カーオーディオや家庭用プレーヤーで再生可能なオーディオCD] をクリックする

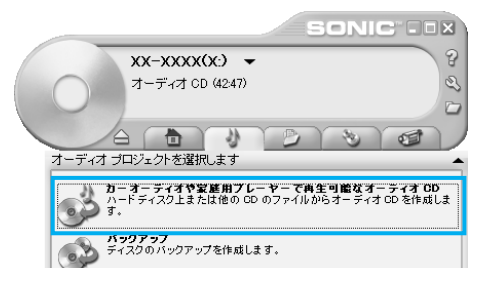

パソコン本体に用意されている音楽ファイルを検索するか確認の画面が表示された場合は、[いいえ]をクリックしてください。

## 5 [ドライブ]を選択する

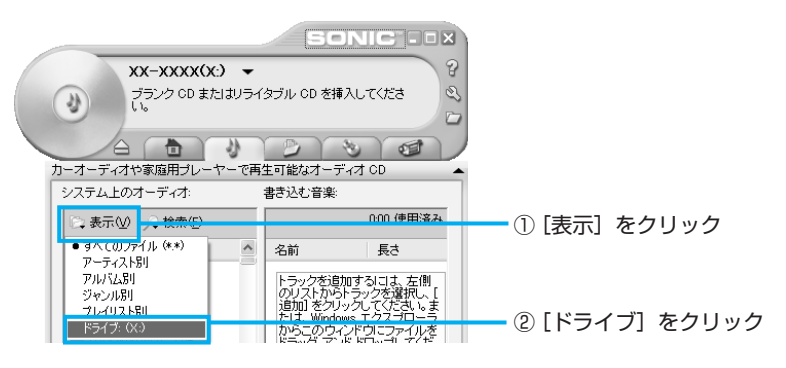

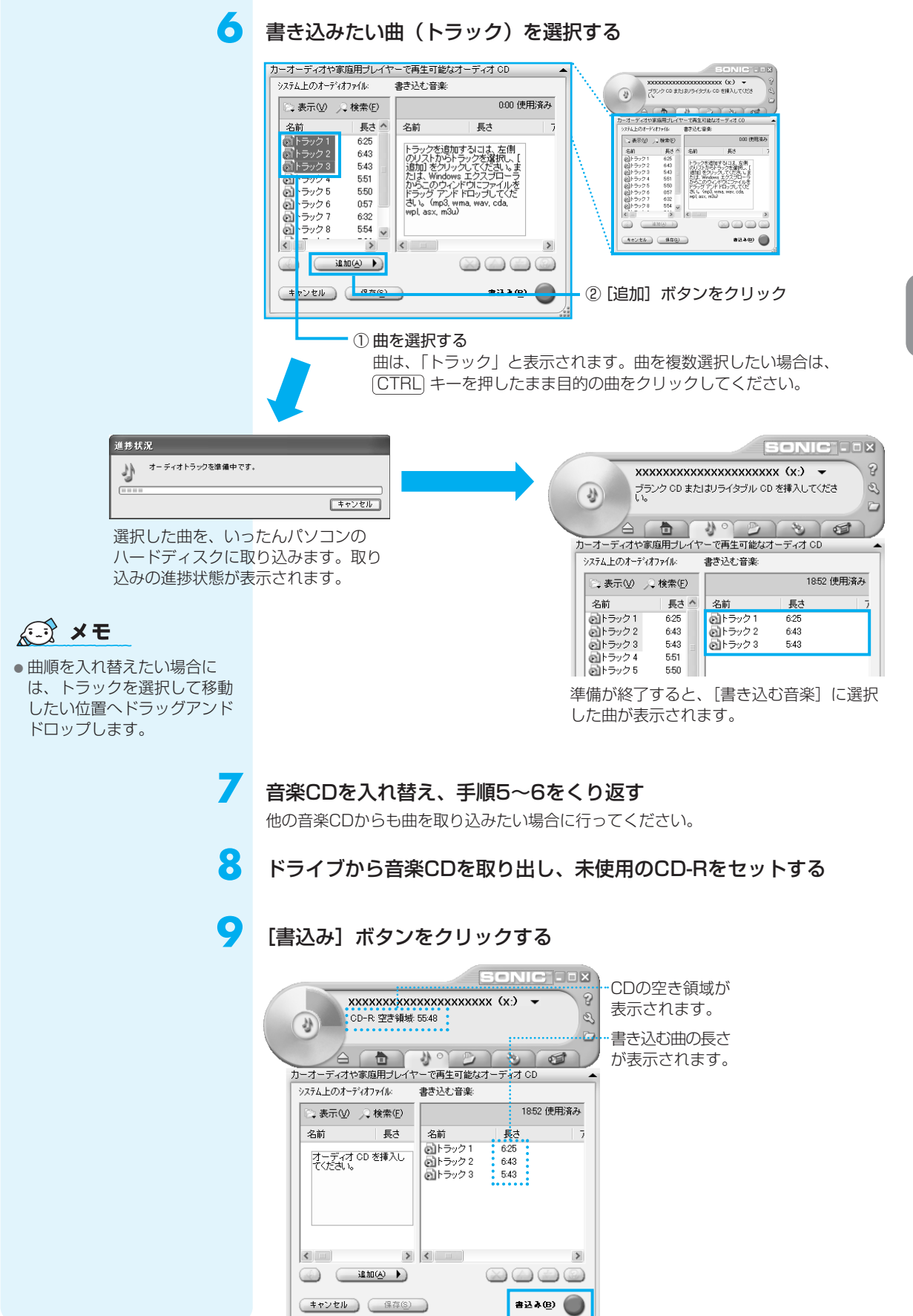

З

#### メッセージを確認し、[はい] ボタンをクリックする

書き込み中は、次の画面が表示されます。

| Sania Record Navel                                                   | SONIC                                               |
|----------------------------------------------------------------------|-----------------------------------------------------|
| しかいこう TREED UNANA<br>このディスクは、一葉書お込むとオーディオ データを書き込めなくなります。<br>続行しますか? |                                                     |
| □洗菌が526万7707まま〒1201003 はいび UU-200                                    | 712012209475.                                       |
|                                                                      | ディスケに書込み中です。しばらくお待ちださい。<br>(******<br>現-時間(情話) 2:35 |
|                                                                      | **************************************              |

CDの書き込みが終了すると、ドライブからディスクが出てきます。

#### [完了] ボタンをクリックする

| · · · · · · · · · · · · · · · · · ·                                                                         |                           |
|----------------------------------------------------------------------------------------------------|---------------------------|
| ディスクの作成が完了しました。<br>さらに「シクアップを作成する場合は、ブランク ディスクを挿入し、 氏う<br>1 秋作成)をクレックしてくたさい。 作成しない場合は、 院子】 をクリック<br>してください。 |                           |
| 631枚作成例<br>(完了D)                                                                                            | さらに<br>ドライ<br>[もう]<br>ださい |

さらに同じ内容のCDを作りたい場合は、 ドライブに未使用のCD-Rを入れ替えて、 [もう1枚作成]ボタンをクリックしてく ださい。

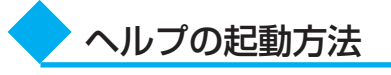

「RecordNow!」についての詳細は、ヘルプを確認してください。起動方法は、次の とおりです。

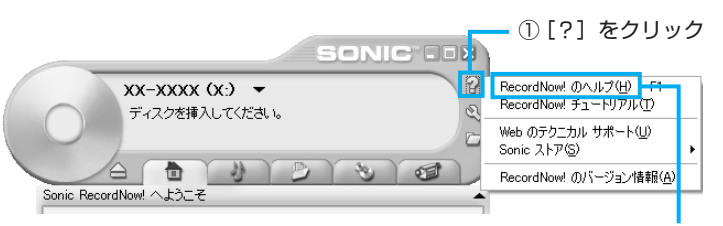

② [RecordNow!のヘルプ] をクリック

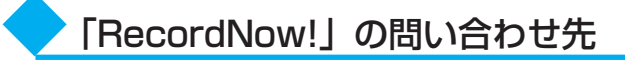

#### ソニック・サポートセンター

受付時間 : 10:00~12:00、13:00~17:00

(土・日・祝祭日・年末年始・特別行事日を除く)

TEL : 03-5232-6400

お問い合わせは、ソニック・ソルーションズのサポートページのメールサポートフォー ムより質問内容をお送りください。

ホームページ : http://www.sonicjapan.co.jp/support/index.html

4

音楽の環境を整える

本製品には、より良い状態でパソコンを楽しんでいただくために、音質を調整する機能 が用意されています。目的にあわせてご使用ください。

# ① ドライブの動作音を小さくする

\* 静音効果は、使用条件や個人の感 覚によって異なります。 音楽CDを楽しんでいるときに、ドライブの動作音が気になるときは、「CD/DVD静音 ユーティリティ」を使ってみましょう。 ドライブの回転速度をおさえ、動作音を小さくします。

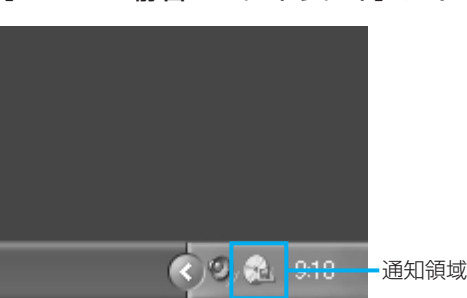

# [CD/DVD静音ユーティリティ] アイコンをダブルクリックする

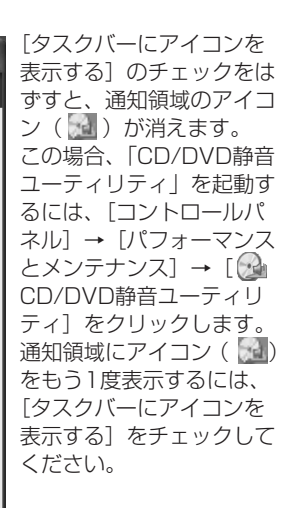

 $\mathbf{x}$ 

[静音モードに設定] ボタンをクリックする

CD/DVDドライブの回転速度を落とし、騒音を軽減する場合はこのボタン をクリックしてださい。音楽CDやオーディオファイルを快適に楽しむことがで きます。

データ転送や、アプリケーションのインストールのため(CCD/DVDドライブを 通常の回転速度(こする場合は、このボタンをクリックしてください。データ をより速く読み込むことができます。

注意:起動時やスタンバイ(休止状態)からの復帰時にドライブは通常の回転速度に戻ります。また、他のアプリケーションによって設定が変更される場合がありま

CD/DVD静音ユーティリティ

スピード設定

静音モードに設定

標準モードに設定

▼タスクバーにアイコンを表示する

画面が閉じて、静音モードに設定されます。 これでドライブの動作音が小さくなります。

17

# 2017 役立つ操作集

通知領域の[CD/DVD静音ユーティリティ]アイコン(Marcon)を右クリックし、表示されたメニューから、モードを選択することもできます。

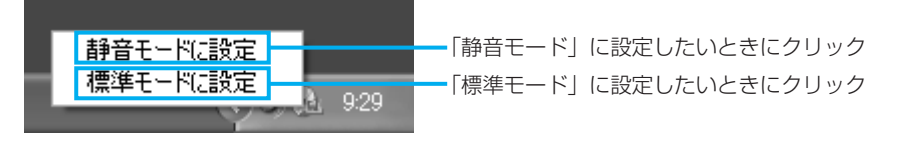

音楽CDを聴き終わった後は、「標準モード」に設定し直してください。「静音モード」 に設定しているとCDの読み出し速度が遅くなるため、「標準モード」よりもCDの読み 出しに時間がかかります。

「静音モード」に設定しても、次のような場合は、「標準モード」に切り替わります。

- システムを再起動したとき
- スタンバイ、休止状態から復帰したとき
- ●「RecordNow!」でCD/DVDの書き込み/編集を行うとき
- CD速度を設定するアプリケーションを使用したとき

「CD/DVD静音ユーティリティ」については、東芝PCダイヤルにお問い合わせください。

# 5

データCD/DVDを作る前に、 「付録 1-3 「RecordNow!」を 使うために」と「付録 1-4 データCD/DVDを作るにあ たって」をよくお読みください。

# データをCD/DVDに保存する

本製品には、CD/DVDにデータを書き込むアプリケーションとして、「RecordNow!」 <sup>ディーエルユー</sup> と「DLA」が用意されています。お好みで使い分けてください。

一般的に互換性の高いCD-R、DVD-R、DVD+Rに書き込めるので、配布・保存に 適しています。

CD-RW、DVD-RW、DVD+RWにしか書き込めないのですが、書き込み手順が簡単なので、一時保存→上書きと繰り返す場合に適しています。

# ① RecordNow!を使う

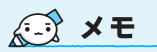

 CD-R、CD-RWなどにデータを書き込んだ場合、データを保護するために「読み取り専用」になっていて、記録ができない場合があります。データを使うときには、1度ハードディスクドライブなどにコピーしてからそのデータを右クリック→[プロパティ]で、 [読み取り専用]のチェックをはずしてください。

「RecordNow!」を起動すると、 音楽CDの情報を管理するため の「Windows Media Player」 の設定に関する画面が表示され ます。[はい]をクリックして 設定を表示し、「Windows Media Player」を正しく設定 することをおすすめします。 その場合、バージョン10の設 定方法を参照してください。 ここでは、パソコンに保存されているデータをCD-R/DVD-Rに書き込んで、データ CD/DVDを作る方法を説明します。

# 書き込み可能なメディア

○:使用できる ×:使用できない

| CD-R | CD-RW | DVD-R | DVD-RW | DVD+R | DVD+RW | DVD-RAM |
|------|-------|-------|--------|-------|--------|---------|
| 0    | 0     | O*1   | O*1    | O*1   | O*1    | ×       |

\* 1 DVD-Video、DVD-Audioの作成はできません。また、DVD プレーヤなどで使用することは できません。

#### あらかじめ書き込みたいデータを用意しておく

## 起動する

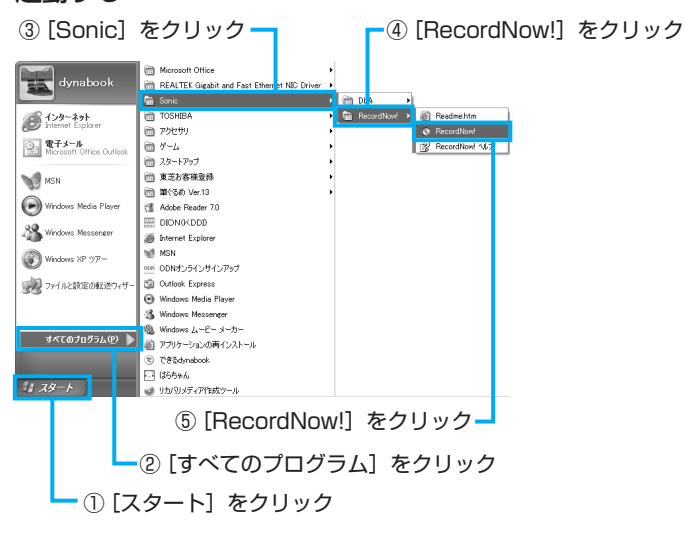

RecordNow!

DLA

# [データプロジェクト] タブをクリックする

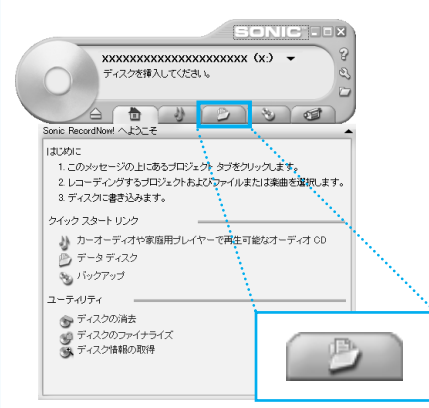

# 4 [データディスク] をクリックする

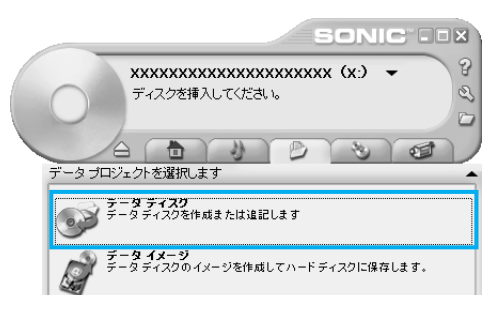

#### [フォルダとファイルを追加]をクリックする

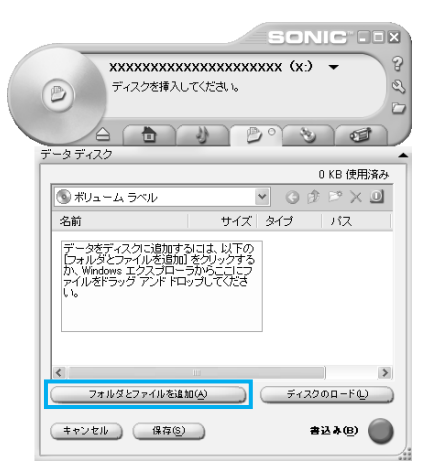

5

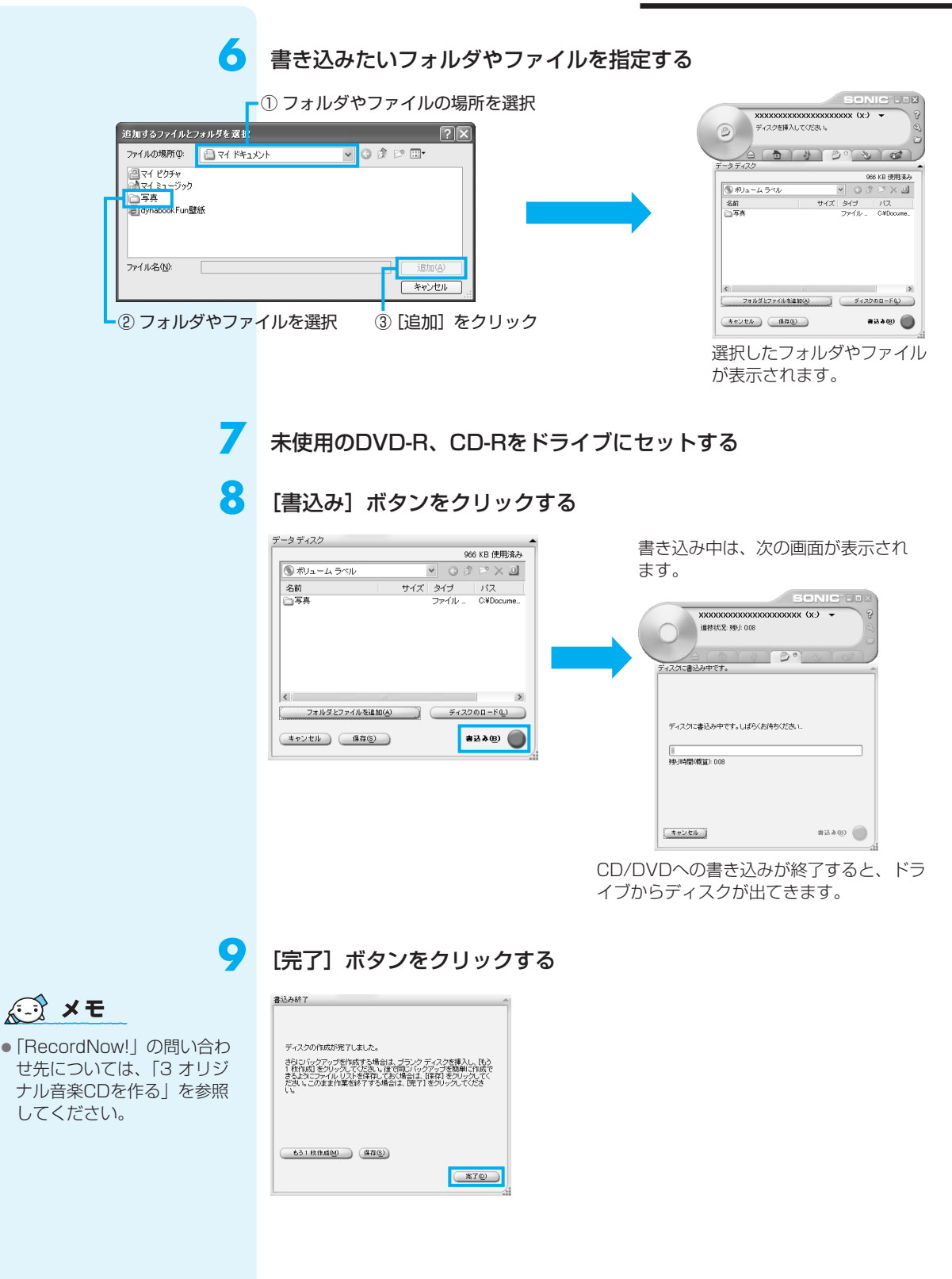

# ② DLAを使う

「DLA」を使う前に、「付録 1-5 「DLA」を使うために」をよ くお読みください。

\*1 新品のCD-RW、DVD-RW、 DVD+RWを「DLA」で使用 するためには、あらかじめ フォーマットが必要です。

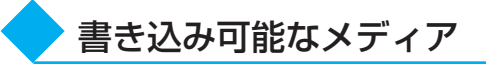

#### DLA

| CD-R | CD-RW | DVD-R | DVD-RW | DVD+R | DVD+RW | DVD-RAM |
|------|-------|-------|--------|-------|--------|---------|
| ×    | O*1   | ×     | O*1    | ×     | 0*1    | ×       |

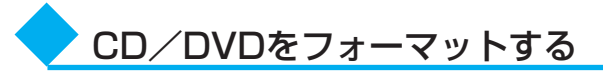

初めて「DLA」で使用するCD/DVDは、使用前にフォーマットが必要です。次の手順 でフォーマットを行ってください。

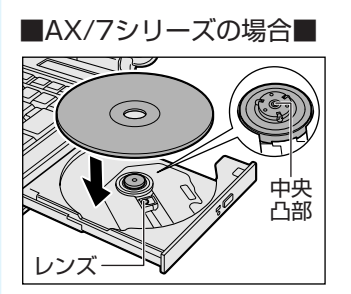

ドライブにフォーマットしたいCD/DVDをセットする

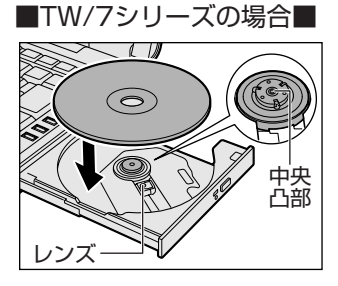

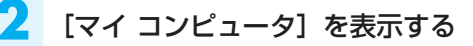

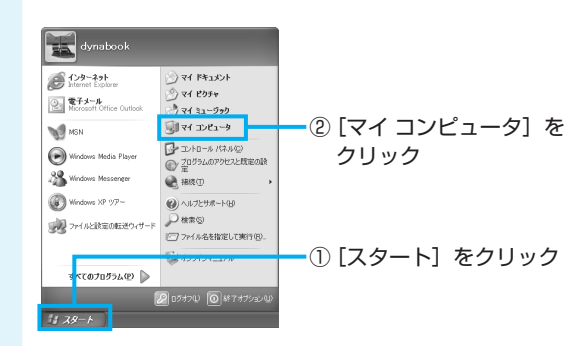

| 3 | [フォーマット] を選択する                                                                                                    |
|---|----------------------------------------------------------------------------------------------------|
|   | <ul> <li>CD/DVDIF5-TJOD7-TDV&amp;fa0Jup0</li> <li>CD/DVDIF5-TJOD7-TDV&amp;fa0Jup0</li> <li>CD/DVDIF5-TJOD7-TDV</li> <li>CD/DVDIF5-TJOD7-TDV</li> <li>CD/DVDIF5-TJOT7-TDV</li> <li>CD/DVDIF5-TJOT7-TDVDIF5-TJOT7-TDV</li></ul> |
| 4 | フォーマットを実行する         ① ボリュームラベル名を入力<br>ここでは「dynabook」と入力します。         ジェマット D - Sonic DLA<br><br>ごては「dynabook」と入力します。         ジェマットの種類<br>・クィック(消去)(②)<br><br>                                                                                                    |
| 5 | <b>メッセージを確認し、[はい] ボタンをクリックする</b>                                                                                                    |
| 6 | [OK] ボタンをクリックする<br>Sonie UA<br>フォーマット第ア<br>別のドライブを使ってこのメディアからデータを読み込<br>かるようにするには、国境化を選択する必要がありま<br>す。の処理の詳細については、国時用・ボタンをクリッ<br>クしてください。<br>このは、<br>国時(E)<br>フォーマットが完了しました。                                                                                                    |

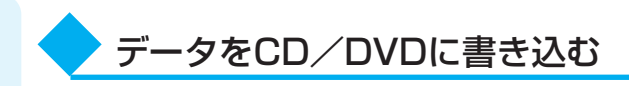

「DLA」でフォーマットしたCD/DVDにデータを書き込む方法を説明します。「DLA」 では1枚のCD/DVDに繰り返し書き込むことができます。あらかじめ書き込みたい データを準備し、ドライブにCD/DVDをセットしておいてください。

#### 書き込みたいデータを表示する

Т

ここでは、[マイドキュメント] に保存している「文書1」を表示します。

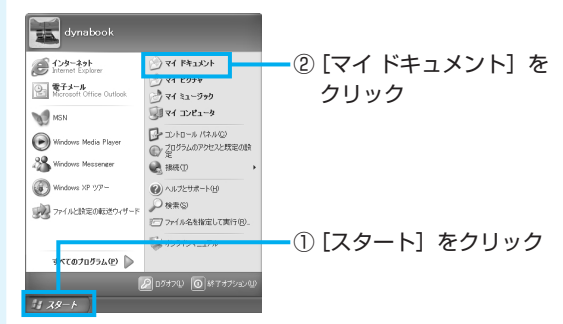

# 2 データをドライブにコピーする

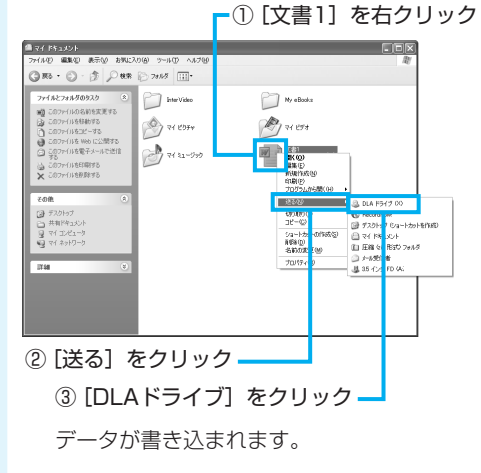

データをCD/DVDのドライブにドラッグアンドドロップして、CD/DVDに書き込むこともできます。

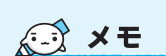

 「DLA」の問い合わせ先については、「3オリジナル音楽 CDを作る」を参照してください。「RecordNow!」の問い合わせ先と同じです。

ヘルプの起動方法 「DLA」についての詳細は、ヘルプを確認してください。起動方法は次のとおりです。 - ③ [Sonic] をクリック 👝 ④ [DLA] をクリック soft Office dynabook m FEALTEK Gigabit and Fast Ethernet NIC Driver 🖬 Sonia 🔸 🛅 DLA 🔸 💕 DLA 🗤 7° ⑤ [DLAヘルプ] Aンターネット Internet Explorer TOSHIBA ) 💼 RecordNow! 🕨 📋 Readme.Txt をクリック 🛅 アクセサリ 電子メール Microsoft Office Outlook ー デーム 耐 スタートアップ □ 直芝わ客様登録 MSN Windows Media Player Adobe Reader 7.0 3 Windows Messenger Internet Explorer ■ MSN
■ ODNオンラインサインアップ Windows XP ツアー - ファイルと設定の転送ウィザー G Outlook Express 🕑 Windows Media Player 🔏 Windows Messenger Windows ムービー メーカー
 アブリケーション 0再インストール すべてのブログラム(Ⴒ) 🕨 ー できるdynab 🗔 はらちゃん 

[スタート] をクリック

② [すべてのプログラム] をクリック

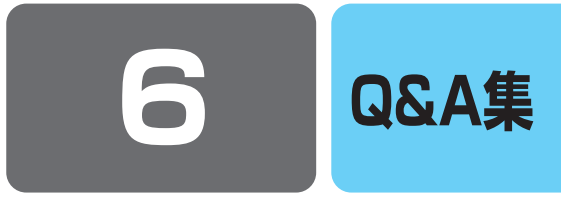

ここでは、本書で説明している機能についてのトラブル解消方法を、Q&A形式で説明しています。 パソコンの操作全般についてのQ&A集は、『活用ガイド』、《オンラインマニュアル》、《よくあるご質問》に記載してい ますので、あわせてお読みください。

#### 🕖 DVD-Video、動画ファイルを見ようとすると、映像が表示されない

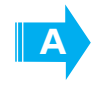

「Windows Media Player」、「WinDVD」などのアプリケーションを複数起動させ、AVIファ イル、MPEGファイル、DVD-Videoなどを再生すると、映像が表示されない場合があります。 起動しているアプリケーションを終了させた後、使用したいアプリケーションを起動させてください。

#### 🌔 サウンド再生時に音飛びが発生する

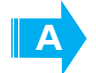

PCカード接続のハードディスクドライブまたはドライブの動作中にサウンドの再生を行うと、 音飛びが発生する場合があります。

#### Q CD-ROM、DVD-ROMのデータを読み出せない 音楽CDの再生中に音飛びする

CD、DVD、音楽CDが正しくセットされていない可能性があります。 CD、DVD、音楽CDの表裏を確認し、水平にセットしてください。

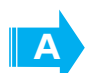

CD、DVD、音楽CDが汚れている可能性があります。 乾いた柔らかい布で内側から外側に向かってふいてください。

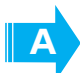

CD、DVD、音楽CDに傷がついていないか確認してください。 傷ついているCD、DVD、音楽CDは使えないことがあります。

Α

CD/DVDがシステムに対応していない可能性があります。 アプリケーションなどのCD/DVDは、使用できるシステム(OS)が限られている場合があります。 『CD/DVDに付属の説明書』を確認してください。

#### Q Windows上で、DVD-Videoをドライブにセットしたときに、 再生するアプリケーションを選択する画面が表示されない

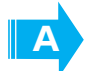

次の手順で設定を変更してください。

- ① [スタート] → [マイコンピュータ] でドライブのアイコンを右クリックし、[プロパティ] をクリック する
- ② [自動再生] タブで [DVDムービー] を選択し、[動作] で [動作を毎回選択する] をチェックする
- ③ [OK] ボタンをクリックする

#### 再生中の動画がとぎれる 動画がなめらかに再生されない

A

 $\bigcirc$ 

**DVD-Videoの再生には、「InterVideo WinDVD」を使用してください。** 「Windows Media Player」やその他市販ソフトを使用してDVD-Videoを再生すると、表示が乱れたり、 再生できない場合があります。このようなときは、「InterVideo WinDVD」を起動し、DVD-Videoを再 生してください。

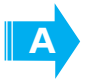

#### Windows上でのDVD-Video再生時は、なるべくACアダプタを接続してください。 省電力機能が働くと、スムーズな再生ができない場合があります。バッテリ駆動で再生する場合は「東芝 省電力」のプロファイルを「DVD再生」に設定してください。 また、使用するDVDディスクのタイトルによってはコマ落ちするケースがあります。

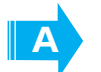

**CD-ROM、DVD-Videoからデータを読み込んでいる可能性があります。** CD-ROM、DVD-Videoからデータを読み込んでいるときは、再生が止まる場合があります。

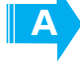

動画の再生中に、他のアプリケーションを実行していないか確認してください。 複数のアプリケーションを同時に使うと、動画データの処理が追いつかなくなり、画像がとぎれたり、な めらかに再生されなくなります。他のアプリケーションを終了してください。

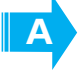

動画の再生中にウィンドウの大きさや位置を変更すると、音とびや画像の乱れの原因になりま す。

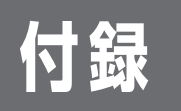

# ご使用にあたってのお願い

お願い

本書で説明している機能をご使用にあたって、知っておいていただきたいことや守って いただきたいことがあります。次のお願い事項を、本書の各機能の説明とあわせて必ず お読みください。

#### ▶ Windows上でのDVD-Videoの再生にあたって

- DVD-Videoの再生には、「InterVideo WinDVD」を使用してください。 「Windows Media Player」やその他市販ソフトを使用してDVD-Videoを再生する と、表示が乱れたり、再生できないことがあります。このようなときは、 「InterVideo WinDVD」を起動し、DVD-Videoを再生してください。
- DVD-Video再生ソフト「InterVideo WinDVD」は、Video CD、Audio CD、 MP3の再生はサポートしていません。
- DVD-Video再生時は、なるべくACアダプタを接続してください。省電力機能が働くと、スムーズな再生ができないことがあります。バッテリ駆動で再生するときは「東芝省電力」で「DVD再生」プロファイルに設定してください。
- DVD-Videoを再生する前に、他のアプリケーションを終了させてください。また、 再生中には他のアプリケーションを起動させたり、不要な操作は行わないでください。

再生中に、常駐しているプログラムの画面やアイコンなどがちらつくときは、 「InterVideo WinDVD」を最大表示にしてください。

- Regionコードは4回まで変更することができますが、通常は出荷時のままご利用ください。出荷時の状態では、DVD-Videoの再生はRegionコード「2」または「ALL」のものをご使用ください。
- 外部ディスプレイまたはテレビに表示するときは、再生する前にあらかじめ表示装置を切り替えてください。また、マルチモニタ(本体液晶ディスプレイと外部ディスプレイまたはテレビに表示するための設定が必要です。
   本体液晶ディスプレイと外部ディスプレイにクローン表示をしているときDVD-Videoを再生すると、画像がコマ落ちすることがあります。この場合は表示解像度を下げるか、本体液晶ディスプレイまたは外部ディスプレイのみに表示するか、拡張表示に設定してください。

その他の注意については、「Readme」に記載しています。 「Readme」の起動は、[スタート] → [すべてのプログラム] → [InterVideoWinDVD] → [readme1st.txt] をクリックしてください。

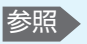

表示装置の切り替え 『活用ガイド 3章 周 辺機器を使って機能 を広げよう』 > DVDへの書き込み/ハードディスクへの書き出しについて

#### ■DVDへの書き込み/ハードディスクへの書き出しを行うにあたって■

- ●バッテリ駆動で使用中に書き込みを行うと、バッテリの消耗などによって書き込み に失敗するおそれがあります。必ずACアダプタを使用してパソコン本体を電源コン セントに接続してご使用ください。
- 書き込みを行うときは、本製品の省電力機能が働かないようにしてください。また、 スタンバイや休止状態を実行しないでください。
- 次に示すような、ライティングソフトウェア以外のソフトウェアは終了させてください。
  - ・スクリーンセーバ
     ・ディスクのアクセスを高速化する常駐型ユーティリティ
     ・ウイルスチェックソフト
     ・モデムなどの通信アプリケーション
     など

ソフトウェアによっては動作の不安定やデータの破損の原因となるので、使用しな いことを推奨します。

- タッチパッドを操作する、ウィンドウを開く、ユーザを切り替える、画面の解像度 や色数の変更など、パソコン本体の操作は行わないでください。
- ●次の機器の取り付け/取りはずしを行わないでください。 PCカード、USB対応機器、外部ディスプレイ、テレビ
- パソコン本体から、携帯電話および他の無線通信装置を離してください。

#### ▶ 「RecordNow!」を使うために

#### ■CD/DVDに書き込む前に■

CD/DVDに書き込みを行うときは、Windows標準のCD書き込み機能や市販のライ ティングソフトウェアは、使用しないでください。

CD/DVDに書き込みを行うときは、次の注意をよく読んでから使用してください。守 らずに使用すると、書き込みに失敗するおそれがあります。また、ドライブへのショッ クなど本体異常や、メディアの状態などによっては処理が正常に行えず、書き込みに失 敗することがあります。

- CD/DVDに書き込むときには、それぞれの書き込み速度に対応したメディアを使用 してください。DVD-RW、DVD-R、DVD+RW、DVD+Rに書き込むときには、そ れぞれの規格に準拠したメディアを使用してください。また、推奨するメーカのメ ディアを使用してください。
- バッテリ駆動で使用中に書き込みを行うと、バッテリの消耗などによって書き込み に失敗するおそれがあります。必ずACアダプタを使用してパソコン本体を電源コン セントに接続してご使用ください。
- ●書き込みを行うときは、本製品の省電力機能が働かないようにしてください。また、 スタンバイや休止状態を実行しないでください。
- 次に示すような、ライティングソフトウェア以外のソフトウェアは終了させてください。
  - ・スクリーンセーバ
  - ・ウイルスチェックソフト
  - ・ディスクのアクセスを高速化する常駐型ユーティリティ
  - ・モデムなどの通信アプリケーション など
  - ソフトウェアによっては、動作の不安定やデータの破損の原因となります。
- PCカードタイプのハードディスクドライブ、USB接続などのハードディスクドラ イブなど、本製品の内蔵ハードディスク以外の記憶装置にあるデータを書き込むと きは、データをいったん本製品の内蔵ハードディスクに保存してから書き込みを 行ってください。
- ●LANを経由する場合は、データをいったん本製品の内蔵ハードディスクに保存して から書き込みを行ってください。
- 本製品に付属している「RecordNow!」を使用してDVD-Video、DVD-Audioを作 成することはできません。

ル》

2

З

省電力の設定について

《オンラインマニュア

参照

使用できるメディア について『活用ガイ ド 1章 パソコンの基 本操作を覚えよう』

参照 省電力機能について 《オンラインマニュア ル》 付録

■書き込み/削除を行うにあたって■

- タッチパッドを操作する、ウィンドウを開く、ユーザを切り替える、画面の解像度 や色数の変更など、パソコン本体の操作を行わないでください。
- ●パソコン本体に衝撃や振動を与えないでください。
- ●書き込み/編集作業中は、次の機器の取り付け∕取りはずしを行わないでください。 PCカード、USB対応機器、外部ディスプレイ、テレビ
- パソコン本体から携帯電話、および他の無線通信装置を離してください。
- ●重要なデータについては、書き込み終了後、必ずデータが正しく書き込まれたこと を確認してください。
- ●「RecordNow!」を起動した状態でDVDメディアをドライブに挿入した場合に、ド ライブのイジェクトボタンを押してもメディアが取り出せないことがあります。そ の場合は、画面上で「RecordNow!」の取り出しボタン(→)をクリックするか、 マイコンピュータまたはエクスプローラを開き、取り出したいメディアが入ってい るドライブのアイコンを右クリックして、表示されるメニューの中の「取り出し」 をクリックしてください。

#### ▶ データCD/DVDを作るにあたって

\* データCD/DVDを作るには、下記以外にもお願い事項があります。「本節3「RecordNow!」 を使うために」と合わせてご覧ください。使用できるメディアについては、『セットアップガイ ド 4章 大切なデータを失わないために』の「RecordNow!」に当てはまる部分をご覧ください。

#### ■書き込む前に■

Δ

- 「RecordNow!」を使用してDVD-RAMにデータを書き込むことはできません。
- DVD-R、DVD+Rにデータを追記した場合、そのDVD-R、DVD+Rを他のパソコンやドライブで読もうとしたとき、OSやドライブの制限により、記録されているすべての内容を読み出せないことがあります。Windows 98SE\*1、Windows Me\*2 などの16ビット系OSではDVD-R、DVD+Rメディアに追記されたデータを読むことはできません。Windows NT4.0\*3ではService Pack 6以降、Windows 2000\*4ではService Pack 2以降が必要です。また、DVD-ROMドライブ、DVD-ROM&CD-R/RWドライブの種類によっては追記したデータを読むことができないものがあります。
  - \*1 Microsoft® Windows® 98 Second Edition operating system日本語版を示 します。
  - \*2 Microsoft® Windows® Millennium Edition operating system日本語版を示 します。
  - \*3 Microsoft® Windows NT® Workstation4.0 operating system日本語版を示 します。
  - \*4 Microsoft® Windows® 2000 Professional operating system日本語版を示します。

#### ■書き込み/削除を行うにあたって■

- ●「RecordNow!」で、重要なデータを書き込む場合は、次の設定を行ってください。 正常に書き込まれていることを確認できます。
  - ①「RecordNow!」を起動し、画面右上の [オプション] ボタン ( 💟 ) をクリッ クする
    - [オプション] 画面が表示されます。
  - ②画面左側の一覧の [データ] をクリックする
- ③[データオプション]の[書込み後、ディスクに書き込まれたデータをベリファ イする]をチェックする
- ④[OK] ボタンをクリックする

5

- \*「DLA」を使うには、下記以外にもお願い事項があります。『セットアップガイド 4章 大切な データを失わないために』と合わせてご覧ください。
- Windows標準のCD書き込み機能や市販のライティングソフトウェアは使用しない でください。
- CD/DVDをフォーマットすると、CD/DVD上のすべてのデータが失われます。内容を確認のうえ、フォーマットしてください。
- ●「DLA」はパケットライト形式での記録機能を備えたソフトです。「DLA」で フォーマット/書き込みしたメディアを他のパケットライトソフトでは使用しない でください。 また、他のパケットライトソフトでフォーマット/書き込みしたメディアに、「DLA」 で書き込みは行わないでください。他のパケットライトソフトでフォーマットした メディアを「DLA」で使用する場合は、「DLA」で完全フォーマットを行ってから 使用してください。
- ファイルやフォルダの「切り取り」→「貼り付け」は行わないでください。メディ アやドライブに何らかの問題があった場合、もとのファイルやフォルダが消失する ことがあります。
- ●「DLA」で書き込んだメディアを「DLA」がインストールされていないパソコンで 読み出すには、メディアに「互換化」が必要です。詳しくは「DLA」のヘルプをご 覧ください。
- •「DLA」でフォーマットされたメディア上にプログラムのセットアップファイルな どを保存し、そのメディア上からセットアップを実行しようとしたとき、エラーが 発生することがあります。その場合は、セットアップに必要なファイルなどをいっ たんハードディスク上にコピーした状態で、ハードディスク上からセットアップを 実行してください。

付録